Steps to update Auto Pay (credit card):

• Access your online account at our secure website, www.awwu.biz, by clicking on **Pay/Login**.

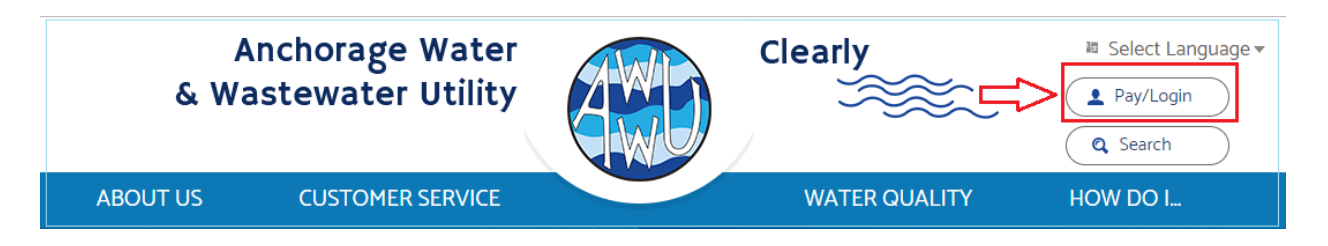

• Enter your unique Username and Password

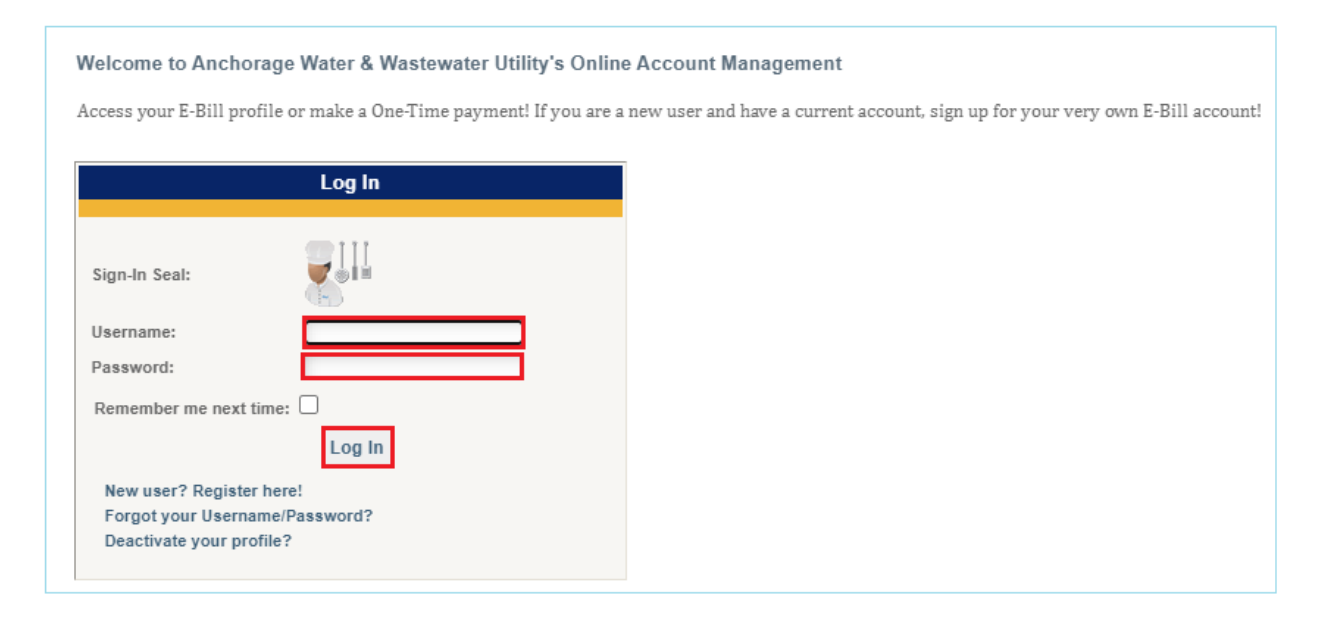

• To update credit card number or change credit card expiration date, hover over *Payments* tab

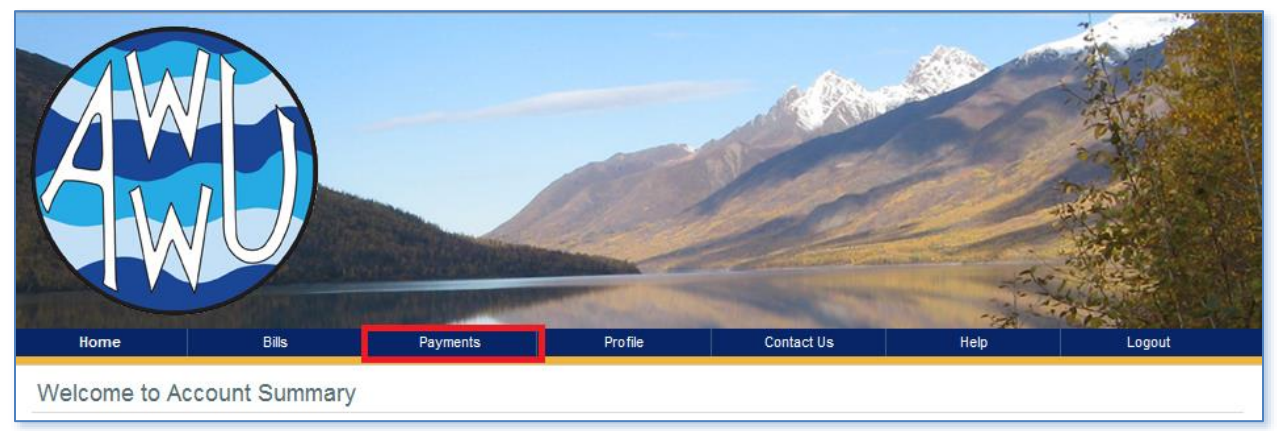

• Click *View Payment Accounts* 

| Home                                     | Bills                                           | Payments                                                            | Profile                      | Contact Us                  | Help                     | Logout                  |              |
|------------------------------------------|-------------------------------------------------|---------------------------------------------------------------------|------------------------------|-----------------------------|--------------------------|-------------------------|--------------|
|                                          |                                                 | View Payment History                                                |                              | in                          |                          | A.                      |              |
| Welcome to A                             | ccount Summar                                   | View Payment Accounts                                               |                              |                             |                          |                         |              |
| Description                              |                                                 | Auto Payments                                                       |                              |                             |                          |                         |              |
| Welcome to Anchor<br>the most recent inv | rage Water and Wastev<br>oice and account balar | vater Utility's online account m<br>nce as of the previous business | aanagement! Here y<br>: day. | ou can view and pay your la | itest E-Bill and track y | vour payments. Below yo | ou will find |

• Click *Edit* 

Note: do not click Delete as this would break connection with Auto Pay

| Bank Acco  | ounts       |           |                 |             |         |      |                  |
|------------|-------------|-----------|-----------------|-------------|---------|------|------------------|
|            | Nickname    | Bank Acco | ount Number     | Routing Num | iber    | Туре | Action           |
|            |             |           | No Bank Account | s Found.    |         |      |                  |
|            |             |           |                 |             |         |      | Add Bank Account |
| Credit Car | de          |           |                 |             |         |      |                  |
| Crean can  | Nickname    |           | Card Number     | Тира        | Evpirat | tion | Action           |
|            | Nickilallie |           | Card Nulliber   | туре        | Скрпа   | uon  | 21100            |
| V          | DECEMBER-20 | 22        |                 | Visa        |         |      | Edit Delete      |
|            |             |           |                 |             |         |      | Add Credit Card  |

- *Edit Credit Card* screen will appear. Update *Credit Card Number* field or/and *Expiration Date* by typing the information over the existing data
- Enter *Description*. Example- "Update Credit Card information" or " New Credit Card number".
- Click Submit

| Credit Card Account Information |                                        |
|---------------------------------|----------------------------------------|
| Account Nickname:               | DECEMBER-2022                          |
| First Name:                     | Test                                   |
| Last Name:                      | Test                                   |
| Credit Card Number:             | ************************************** |
| Card Type:                      | Visa                                   |
| Expiration Date:                | 12 <b>v</b> / 24 <b>v</b> /(mm/yy)     |
| Zip/Postal Code:                | 99503                                  |
| Description (max 80 chars)      | Update Credit Card information         |
| Supported Credit Cards          | VISA Mastercard                        |
|                                 | Submit Cancel                          |

Changes made to the payment method will not be applied to a scheduled payment. You may cancel a payment if it is in *Scheduled* status, therefore, it has not been processed.

- Hover over *Payments* tab
- Click View Payment History
- Click *Cancel* if you would like to cancel a payment.

| Home                                                                           | 98s                                                                      | Payments                                                                                          | Profile                                                   | Contact Us                                             | Help                                             | Logout                                                    |
|--------------------------------------------------------------------------------|--------------------------------------------------------------------------|---------------------------------------------------------------------------------------------------|-----------------------------------------------------------|--------------------------------------------------------|--------------------------------------------------|-----------------------------------------------------------|
| Home > Payments<br>Payment Histo                                               | ory                                                                      | View Payment History<br>View Payment Accounts<br>View Auto Payments                               |                                                           |                                                        |                                                  |                                                           |
| Description<br>Payments made thr<br>use provided filters<br>have not been proc | rough E-Bill for every<br>s to narrow down you<br>essed by using the act | account in your profile are d<br>r search and sort the order of<br>ion buttons in the right colum | isplayed in the order of<br>Payments. You can also<br>nn. | payment date with the mo<br>o view details of each pay | ost recent payment dis<br>ment as well as edit o | splayed first. You can<br>r cancel payments that          |
| Payment History<br>Account<br>ALL                                              | Source     ALL                                                           | Status<br>ALL •                                                                                   | Search Reset                                              | Export to Excel                                        | :                                                | Auto Payments<br>Payment Accounts<br>Status & Source Help |
| - Account                                                                      | Confirm C                                                                | ode Payment Amou<br>170.00                                                                        | int Payment Da<br>03/18/201                               | ite / Source                                           | Status<br>SCHEDULED                              | Action<br>Edm Details Cancel                              |

If you would like to make a one-time payment using new/updated payment method:

- Hover over *Home* tab and click on the *View Home Page*.
- Click *View/Pay Bill* and follow prompts to submit a payment.

| Home Bills                                                                                                    | Payments                                                      | Profile                                            | Contact Us          | Help                                                        | Logout                                   |
|----------------------------------------------------------------------------------------------------|---------------------------------------------------------------|----------------------------------------------------|---------------------|-------------------------------------------------------------|------------------------------------------|
| View Home Page                                                                                                    |                                                               |                                                    |                     |                                                             |                                          |
| /iew Messages                                                                                                    | У                                                             |                                                    |                     |                                                             |                                          |
| Description                                                                                                    |                                                               |                                                    |                     |                                                             |                                          |
| Welcome to Anchorage Water and Waster<br>you will find the most recent invoice and                                   | water Utility's online accour<br>account balance as of the pr | nt managementi Here you c<br>revious business day. | an view and pay you | ir latest E-Bill and track                                  | your payments. Below                     |
|                                                                                                    |                                                               |                                                    |                     |                                                             |                                          |
| Recent Messages                                                                                                    |                                                               |                                                    |                     |                                                             |                                          |
| Recent Messages                                                                                                    |                                                               |                                                    |                     |                                                             |                                          |
| Recent Messages<br>No messages found.                                                                                |                                                               |                                                    |                     |                                                             |                                          |
| Recent Messages No messages found. Recent Bills Account Number                                                       | Due Date                                                      | Bill Amount                                        | A                   | count Balance                                               | Action                                   |
| Recent Messages<br>No messages found.<br>Recent Bills<br>Account Number                                              | Due Date<br>02/18/2015                                        | Bill Amount<br>232.00                              | A                   | count Balance<br>170.00                                     | Action<br>(Vew / Pay Bil )               |
| Recent Messages<br>No messages found<br>Recent Bills<br>Account Number                                               | Due Date<br>02/18/2015                                        | Bill Amount<br>232.00                              | A                   | count Balance<br>170.00<br>Click here to view               | Action<br>Vew / Pay Bill                 |
| Recent Messages<br>No messages found<br>Recent Bills<br>Account Number<br>Recent Delinquent Bills                    | Due Date<br>02/18/2015                                        | Bill Amount<br>232.00                              | Âr                  | count Balance<br>170.00<br>Click here to view               | Action<br>(Vew / Pay Bil)<br>your notice |
| Recent Messages<br>No messages found.<br>Recent Bills<br>Account Number<br>Recent Delinguent Bills<br>Account Rumber | Due Date<br>02/18/2015                                        | Bill Amount<br>232.00<br>Due Date                  | Ē                   | count Balance<br>170.00<br>Click here to view<br>ill Amount | Action<br>Year / Pay Bill<br>Action      |